### asta **powerproject**

# Installationsanleitung

## HASP Dongle

#### **Bitte beachten Sie:**

Bei dieser Anleitung handelt es sich inhaltlich um ein altes Dokument welches nicht aktualisiert wurde. Sie finden den Stand des Dokumentes in der Fußzeile auf den folgenden Seiten.

Die einzige Anpassung ist die Angleichung an das aktuelle Erscheinungsbild unserer Dokumente.

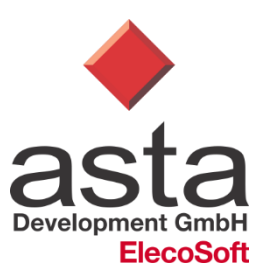

#### Einleitung

Folgende Anleitung betrifft nur Anwender, die von POWERPROJECT Version 5 oder älter auf Asta Powerproject 7 updaten und einen Dongle (Hardwarestecker) zur Lizenzierung des Programms einsetzen.

Anwender, die von POWERPROJECT teamplan 6.X auf Asta Powerproject 7 updaten, können wie gewohnt weiterarbeiten und brauchen keine zusätzlichen Treiber installieren.

#### Art des Dongle

Asta Powerproject benötigt einen weißen HASP-Dongle. Besitzen Sie noch einen alten, grauen Dongle, so muss dieser in einen neuen getauscht werden. Setzen Sie sich bezüglich eines Dongleaustausches mit unserer Kundenbetreuung in Verbindung. Sie erhalten dann umgehend einen neuen Dongle.

#### Installation des Dongletreibers unter Windows 98/NT/2000

Nach Beendigung des Asta Powerproject SETUP müssen Sie einen HASP Dongletreiber manuell installieren. Dazu gehen Sie bitte wie folgt vor:

#### Bestehenden Dongle-Treiber deinstallieren:

- 1. Bei einer Installation unter Windows NT/2000 müssen Sie als lokaler Benutzer "Administrator" an Windows angemeldet sein.
- 2. Wechseln Sie auf die Asta Powerproject Installations-CD- ROM in das Unterverzeichnis "HASP".
- 3. <u>Doppelklicken</u> Sie auf remove.bat.
- 4. Unter dem Betriebssystem Windows NT4 müssen Sie den Rechner nun neu starten.

#### Neuen Dongle-Treiber installieren:

- 1. Bei einer Installation unter Windows NT/2000 müssen Sie als lokaler Benutzer "Administrator" an Windows angemeldet sein.
- 2. Wechseln Sie auf die Asta Powerproject Installations-CD- ROM in das Unterverzeichnis "HASP".
- 3. <u>Doppelklicken</u> Sie auf install.bat.
- 4. Unter dem Betriebssystem Windows NT4 müssen Sie den Rechner nun neu starten.

Nach erfolgreicher Installation des Dongletreibers können Sie Asta Powerproject mit Ihrem HASP-Dongle betreiben.

Sollte die Installation oder Deinstallation fehlschlagen, führen Sie bitte reset.bat aus, um einen momentan von Windows verwendeten Dongletreiber zu stoppen. Führen Sie danach die Deinstallation und/oder Installation erneut aus.

#### Installation des Dongletreibers unter Windows XP

Nach Beendigung des Asta Powerproject SETUP müssen Sie einen HASP Dongletreiber manuell installieren. Dazu gehen Sie bitte wie folgt vor:

#### Neuen Dongle-Treiber installieren:

- 1. Sie müssen als lokaler Benutzer "Administrator" an Windows angemeldet sein.
- 2. Wechseln Sie auf die Asta Powerproject Installations-CD- ROM in das Unterverzeichnis "HASP\WinXP".
- 3. <u>Doppelklicken</u> Sie auf install.bat.

Nach erfolgreicher Installation des Dongletreibers können Sie Asta Powerproject mit Ihrem HASP-Dongle betreiben.

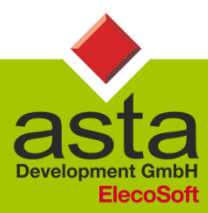

Asta Development GmbH

Egon-Eiermann-Allee 8 76187 Karlsruhe Fon +49 (0)721/9525-0 Fax +49 (0)721/9525-100 info@astadev.de www.astadev.de

Geschäftsführer: Xaver Theis, Michael McCullen, HRB 706289, Registergericht Mannheim, UStID DE263205544